# imall

Chipsmall Limited consists of a professional team with an average of over 10 year of expertise in the distribution of electronic components. Based in Hongkong, we have already established firm and mutual-benefit business relationships with customers from, Europe, America and south Asia, supplying obsolete and hard-to-find components to meet their specific needs.

With the principle of "Quality Parts, Customers Priority, Honest Operation, and Considerate Service", our business mainly focus on the distribution of electronic components. Line cards we deal with include Microchip, ALPS, ROHM, Xilinx, Pulse, ON, Everlight and Freescale. Main products comprise IC, Modules, Potentiometer, IC Socket, Relay, Connector. Our parts cover such applications as commercial, industrial, and automotives areas.

We are looking forward to setting up business relationship with you and hope to provide you with the best service and solution. Let us make a better world for our industry!

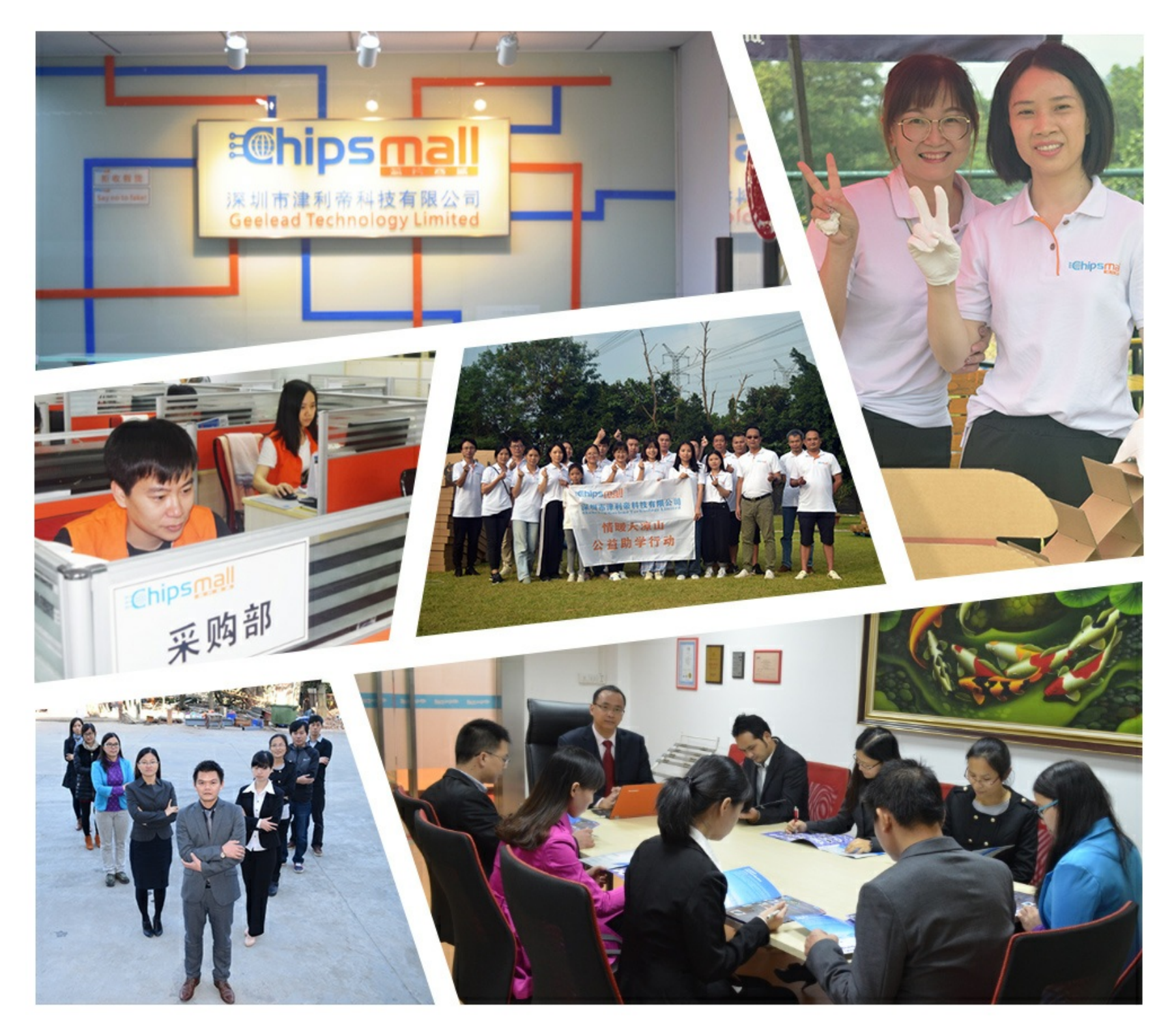

### Contact us

Tel: +86-755-8981 8866 Fax: +86-755-8427 6832 Email & Skype: info@chipsmall.com Web: www.chipsmall.com Address: A1208, Overseas Decoration Building, #122 Zhenhua RD., Futian, Shenzhen, China

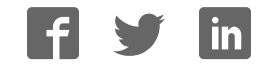

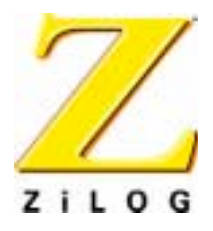

Z86C36

# **ICEBOX**

### **User Manual**

UM002202-1001

ZiLOG Worldwide Headquarters • 910 E. Hamilton Avenue • Campbell, CA 95008 Telephone: 408.558.8500 • Fax: 408.558.8300 • <u>www.ZiLOG.com</u>

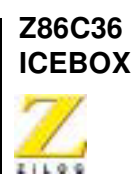

This publication is subject to replacement by a later edition. To determine whether a later edition exists, or to request copies of publications, contact:

ZiLOG Worldwide Headquarters 910 E. Hamilton Avenue Campbell, CA 95008 Telephone: 408.558.8500 Fax: 408.558.8300 www.ZiLOG.com

#### **Document Disclaimer**

ZiLOG is a registered trademark of ZiLOG Inc. in the United States and in other countries. All other products and/or service names mentioned herein may be trademarks of the companies with which they are associated.

©2001 by ZiLOG, Inc. All rights reserved. Information in this publication concerning the devices, applications, or technology described is intended to suggest possible uses and may be superseded. ZiLOG, INC. DOES NOT ASSUME LIABILITY FOR OR PROVIDE A REPRESENTATION OF ACCURACY OF THE INFORMATION, DEVICES, OR TECHNOLOGY DESCRIBED IN THIS DOCUMENT. ZiLOG ALSO DOES NOT ASSUME LIABILITY FOR INTELLECTUAL PROPERTY INFRINGEMENT RELATED IN ANY MANNER TO USE OF INFORMATION, DEVICES, OR TECHNOLOGY DESCRIBED HEREIN OR OTHERWISE. Except with the express written approval of ZiLOG, use of information, devices, or technology as critical components of life support systems is not authorized. No licenses are conveyed, implicitly or otherwise, by this document under any intellectual property rights.

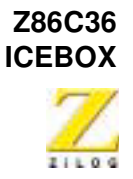

iii

# Table of Contents

| Table of Contents   iii                    |
|--------------------------------------------|
| List of Figures                            |
| List of Tables vii                         |
| Prefaceix                                  |
| Introduction                               |
| Overview                                   |
| ICEBOX Features                            |
| Supported ZiLOG Devices                    |
| Hardware Specifications                    |
| Operating Conditions                       |
| Power Requirements                         |
| Serial Interface                           |
| GUI-Supported Compiler, Assembler Formats4 |
| Kit Contents                               |
| Additional Items Not Supplied              |
| Optional Recommended Item                  |
| Computer Requirements                      |
| Minimum Requirements                       |
| Contacting ZiLOG Customer Support7         |
| Setup and Installation                     |
| Hardware Installation                      |
| Quick Installation Instructions9           |
| Complete Installation Instructions12       |
| Set Power Jumper                           |
| Installing a New ICE Chip16                |
| Software Installation                      |
| ICEBOX Operation18                         |
| Resetting                                  |

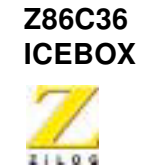

| LED Operation                              |
|--------------------------------------------|
| Jumper Settings                            |
| Overview                                   |
| Using ZDS                                  |
| Select the ICEBOX 23                       |
| Open a Project and Add Files               |
| Available Debug Windows                    |
| Appendix A: Troubleshooting Guide          |
| Introduction                               |
| Error Opening Serial Port 31               |
| Counter Jumps to Unexpected Address        |
| ZDS Error Messages 32                      |
| Can Not Open Windows                       |
| Out of Synchronization with the Emulator   |
| Appendix B: ASCII Character Set35          |
| Appendix C: Problem/Suggestion Report Form |
| Glossary                                   |
| Index                                      |

iv

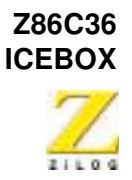

# List of Figures

| Figure 1.  | Hook-Up Diagram10                    |
|------------|--------------------------------------|
| Figure 2.  | Z86C36 ICEBOX External Top View 11   |
| Figure 3.  | J1 Jumper Schematic 13               |
| Figure 4.  | ICE Chip Installation17              |
| Figure 5.  | Closing the ICE Chip Locking Lever   |
| Figure 6.  | New Project Dialog Box               |
| Figure 7.  | Emulator Configuration Dialog Box    |
| Figure 8.  | Project Viewer Window 27             |
| Figure 9.  | Insert Files into Project Dialog Box |
| Figure 10. | Project Viewer Window with File      |
|            |                                      |

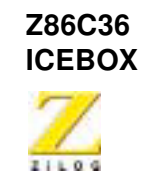

This page intentionally left blank.

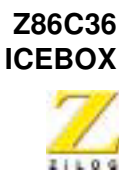

vii

# List of Tables

| Table 1. | Z86C5020GSE ICE Chip Supported Products   |
|----------|-------------------------------------------|
|          | (Z86C3500ZEM Target Emulator Selection)   |
| Table 2. | Z86C5120GSE ICE Chip Supported Products   |
|          | (Z86C3600ZEM Target Emulator Selection) 2 |
| Table 3. | Front LED Assignments19                   |
| Table 4. | Jumper Settings                           |
| Table 5. | ASCII Character Set                       |

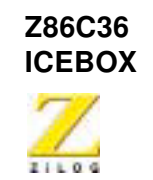

viii

This page intentionally left blank.

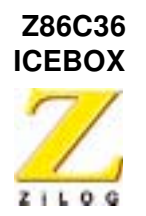

ix

### Preface

We recommend that you read and understand everything in this manual before setting up and using the product. However, we recognize that users have different styles of learning. Therefore, we have designed this manual to be used either as a how-to procedural manual or a reference guide to important data.

The following conventions have been adopted to provide clarity and ease of use:

- Times 10-point all-caps is used to highlight the following items:
  - commands, displayed messages
  - menu selections, pop-up lists, button, fields, or dialog boxes
  - modes
  - pins and ports
  - program or application name
  - instructions, registers, signals and subroutines
  - an action performed by the software
  - icons
- Courier Regular 10-point is used to highlight the following items
  - bit
  - software code
  - file names and paths
  - hexadecimal value

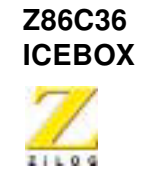

Х

• Grouping of Actions Within a Procedure Step

Actions in a procedure step are all performed on the same window or dialog box. Actions performed on different windows or dialog boxes appear in separate steps.

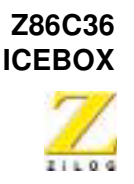

xi

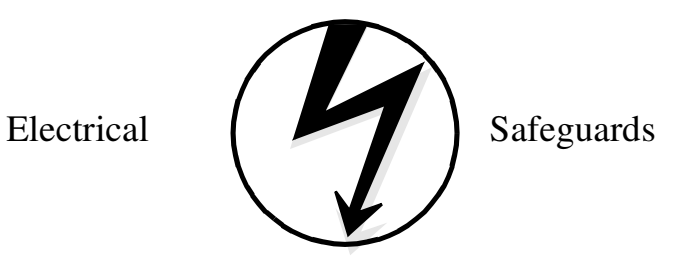

Follow the precautions listed below to avoid permanent damage to the emulator.

- 1. Always use a grounding strap to prevent damage resulting from electrostatic discharge (ESD).
- 2. Power-Up Precautions.

a. Ensure that all power to the emulator and the target application (if any) is turned OFF.

b. Connect the target pod to the target application (if any).

- c. Power up the emulator, then press the RESET button.
- d. Power up the target application (if any).
- 3. Power-Down Precautions.

When powering down, follow this procedure in the precise order shown below:

- a. Halt emulation.
- b. In ZDS select Reset from the Build or Debug Menu.
- c. Power down the target application board (if any).
- d. Remove the target pod.
- e. Power down the emulator.

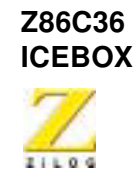

xii

#### Notes:

- 1. Refer to the "Precaution List" section of the Product Information sheet for additional operating precautions specific to various devices.
- 2. Do not leave the emulator powered up with the RS-232C cable connected to a powered-down PC.
- 3. Before inserting target pod into target application board, refer to Chapter 2 to determine appropriate jumper selections and options.

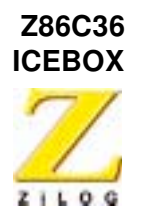

### 1 Introduction

#### **OVERVIEW**

Congratulations for selecting a fine development tool! The Z86C36 ICEBOX provides in-circuit emulation for the Z8 family of UART controllers. The ICEBOX consists of an emulation daughter board that is plugged into a 32-MHz motherboard using P1 and P2 headers. The Z86C50 ICE chip is used as the emulation processor for devices with less than or equal to 32K of code memory. The Z86C51 ICE chip is used as the emulation processor for devices with 64K of code memory, that is, Z86C36 and Z86C46.

The 32 MHz motherboard has been modified for 64 K operation and provides host communication interface, control processor, I/O space decoding, and LED indicator. The ICEBOXes are designed to be used with ZiLOG Developers Studio, giving the user a total package to write, edit, and debug their applications.

### **ICEBOX FEATURES**

Key features of the Z86C36 ICEBOX include:

- Supports up to 64 K of ROM
- The capability to vary the operating voltage from 3.0–5.0 V
- Supports in-circuit emulation on target systems that operate from 3.0–5.5 V
- The user can choose to power the Ice chip from either the ICEBOX or target board
- Supports UART devices that operate up to 16.384 MHz

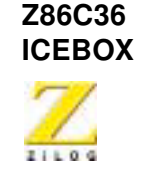

- Emulates and supports all the features and functions for a specified Z8 UART microcontroller
- Multitasking allows the user to use other Windows applications while ZiLOG Developer Studio (ZDS) is running

#### **Supported ZiLOG Devices**

Table 1 shows products supported by the Z86C5020GSE ICE chip. Table 2 shows the products supported by the Z86C5120GSE ICE chip.

| Packages | Emulation  | ОТР | Required Accessories                                                                                                    |
|----------|------------|-----|----------------------------------------------------------------------------------------------------|
| 28 PDIP  | Z86C34-C35 | N/A | 28 PDIP emulation pod                                                                                                    |
| 28 SOIC  | Z86C34–C35 | N/A | 28 PDIP emulation pod and a DIP to SOIC<br>conversion adapter from Emulation Technology<br>(AS-DIP-6-028-S003-1 or AS-DIP-6-028-S003-2) |
| 28 PLCC  | Z86C34–C35 | N/A | 28 PLCC emulation pod                                                                                                    |
| 40 PDIP  | Z86C44-C45 | N/A | 40 PDIP emulation pod                                                                                                    |
| 44 PLCC  | Z86C44-C45 | N/A | 44 PLCC emulation pod                                                                                                    |
| 44 QFP   | N/A        | N/A | N/A                                                                                                    |

### Table 1. Z86C5020GSE ICE Chip Supported Products (Z86C3500ZEM Target Emulator Selection)

### Table 2.Z86C5120GSE ICE Chip Supported Products (Z86C3600ZEM<br/>Target Emulator Selection)

| Packages | Emulation | OTP | Required Accessories  |
|----------|-----------|-----|-----------------------|
| 28 PDIP  | Z86C36    | N/A | 28 PDIP emulation pod |

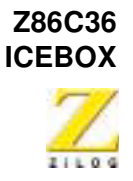

| Packages | Emulation | ОТР | Required Accessories                                                                                                    |
|----------|-----------|-----|----------------------------------------------------------------------------------------------------|
| 28 SOIC  | Z86C36    | N/A | 28 PDIP emulation pod and a DIP to SOIC<br>conversion adapter from Emulation Technology (AS-<br>DIP-6-028-S003-1 or AS-DIP-6-028-S003-2) |
| 28 PLCC  | Z86C36    | N/A | 28 PLCC emulation pod                                                                                                    |
| 40 PDIP  | Z86C46    | N/A | 40 PDIP emulation pod                                                                                                    |
| 44 PLCC  | Z86C46    | N/A | 44 PLCC emulation pod                                                                                                    |
|          |           |     |                                                                                                    |

### Table 2.Z86C5120GSE ICE Chip Supported Products (Z86C3600ZEM<br/>Target Emulator Selection) (Continued)

**Notes:** The Z86C3600ZEM becomes the Z86C3500ZEM when you use a Z86C50 ICE chip.

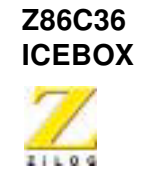

### HARDWARE SPECIFICATIONS

#### **Operating Conditions**

| Operating Humidity:    | 10%-90% RH (Noncondensing)                                                                         |
|------------------------|----------------------------------------------------------------------------------------------------|
| Operating Temperature: | 20 °C ±10 °C                                                                                       |
| Clocks:                | The control processor operates at 7.3728<br>Mhz; the emulation processor operates at<br>16.384 Mhz |
| Serial Baud Rate:      | 57,600 bps                                                                                         |

#### **Power Requirements**

This ICEBOX requires an external 5VDC power supply.

| Operating Voltage (Input):  | +4.75 VDC to +5.25 VDC Max<br>(+5.0 VDC typical) |
|-----------------------------|--------------------------------------------------|
| Operating Voltage (Target): | +3.0 VDC to +5.5 VDC Max                         |
| Operating Current:          | 2.5 A typical (maximum 3.0 A)                    |

#### **Serial Interface**

ZiLOG Developer Studio communicates with the Z86C36 ICEBOX using a DB25, RS-232 and DCE cable (TxD, RxD only).

### **GUI-SUPPORTED COMPILER, ASSEMBLER FORMATS**

The ICEBOX supports object (binary or Intel hex) code files produced by ZiLOG Developer Studio (ZDS) and ZiLOG Macro Cross Assembler (ZMASM).

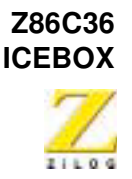

#### **KIT CONTENTS**

The ICEBOX kit contains one of each of the following items:

- Z86C36 ICEBOX
- 40 PDIP emulation pod with cable ZiLOG: 93C0024-001
- 44 PLCC emulation pod ZiLOG PC: 99C0273-001
- 28 PDIP emulation pod ZiLOG PC: 99C0742-001
- 28 PLCC emulation pod ZiLOG PC: 99C0512-001
- Power Cable with Banana Plugs
- RS-232 Serial Cable, DB 25
- ZiLOG Developer Studio Installation CD
- Z86C36 ICEBOX User Manual
- ZiLOG Developer Studio manual contained on the ZDS installation CD-ROM.

**Note:** If the ZDS CD-ROM does not contain the manual, it can be downloaded from the ZiLOG web page at www.zilog.com.

#### **Additional Items Not Supplied**

The following item is required but are not currently supplied in the ICEBOX kit:

• A source of power (+5 VDC typical) for the ICEBOX. This can be a laboratory power supply with current rating of at least 2.5 ampere.

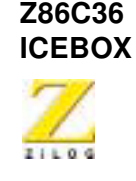

#### **Optional Recommended Item**

The following items are recommended:

- Your target design. The target design is a wire-wrapped or printed circuit prototype that includes a socket for the target device that the ICEBOX cable/pod plugs into.
- C-Compiler
- **Note:** Contact a ZiLOG Sales Office or Distributor to order a copy of the Z8 C-Compiler. Refer to our website for a representative near you: http://www.zilog.com/sales/.
  - Oscilloscope
  - Logic Analyzer

### **COMPUTER REQUIREMENTS**

### **Minimum Requirements**

- IBM PC (or 100-percent compatible) Pentium based machine
- 75 MHz or more with 16 MB RAM
- VGA Video Adapter
- Hard Disk Drive (12 MB free space)
- CD-ROM Drive (a CD-ROM drive is not needed if you download ZDS from the web at www.zilog.com)
- RS-232 COM Port
- Mouse or Pointing Device
- Microsoft Windows 95/98/NT

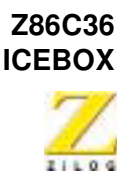

The following enhancements to the minimum requirements are recommended:

- 166-MHz IBM PC
- SVGA video adapter
- Printer

### CONTACTING ZILOG CUSTOMER SUPPORT

ZILOG has a worldwide customer support center located in Austin, Texas. The customer support center is open from 7 a.m. to 7 p.m. Central Time.

The customer support toll-free number for the United States and Canada is 1-877-ZiLOGCS (1-877-945-6427). For calls outside of the United States and Canada dial 512-306-4067. The FAX number to the customer support center is 512-306-4072. Customers can also contact the support center through our website at http://www.zilog.com/support/.

For valuable information about hardware and software development tools, go to ZiLOG home page at http://www.zilog.com. The latest released version of the ZDS can be downloaded from this site.

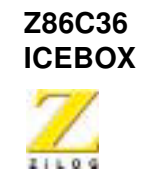

This page intentionally left blank.

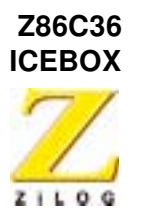

## 2 Setup and Installation

#### HARDWARE INSTALLATION

Before installing the hardware, refer to Figure 1 for a diagram on connecting the ICEBOX to a PC and power supply. Figure 2 provides option jumper locations.

#### **Quick Installation Instructions**

To install the hardware using a bench power supply, perform the following.

- 1. Set the correct jumper setting for powering the ICE chip and target board. See Set Power Jumper on page 12.
- 2. Connect the power supply to the emulator and ensure it is set to provide + 5.0 V and 2.5 A.
- 3. Connect the serial cable to the PC.
- 4. Connect the ICEBOX to the target board (if performing in-circuit emulation).
- 5. Set up the oscillator and option jumpers.
- 6. Select the ICE chip that you want to emulate.
- 7. Power up the ICEBOX.

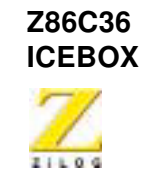

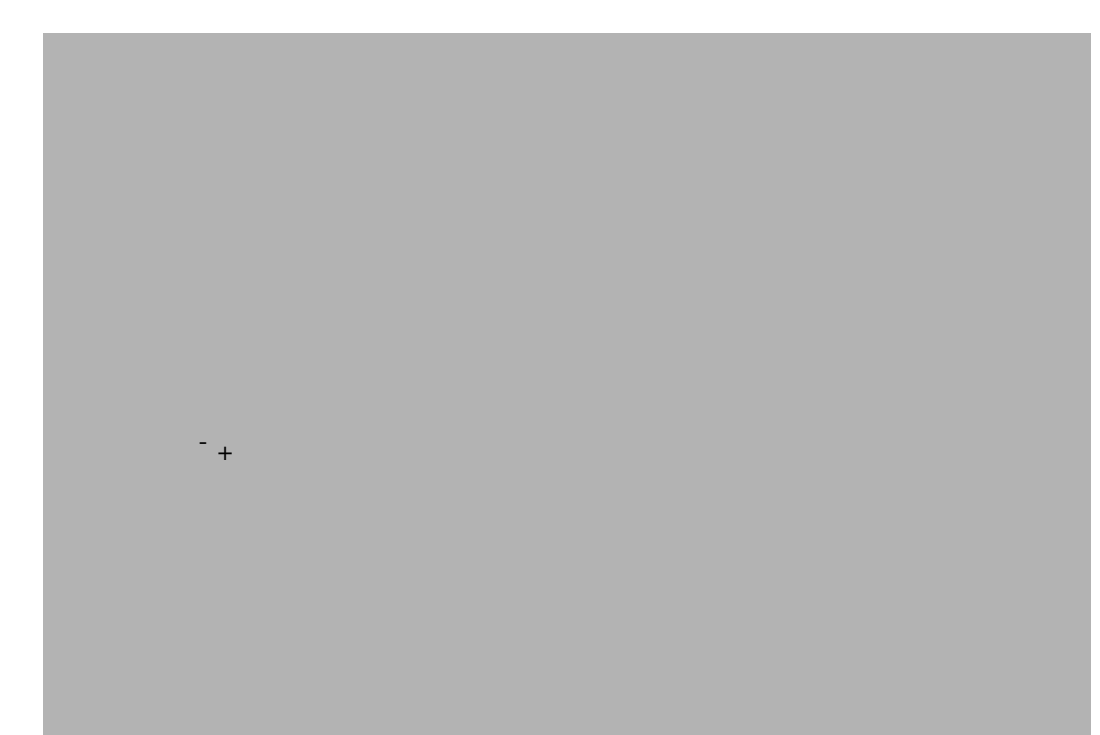

#### Figure 1. Hook-Up Diagram

**Note:** Each ICEBOX is shipped with a 16.384 MHz oscillator. The user can also use the target's oscillator or a crystal/ ceramic resonator to clock the ICE chip, for more information see Jumper Settings on page 20.

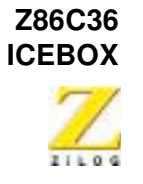

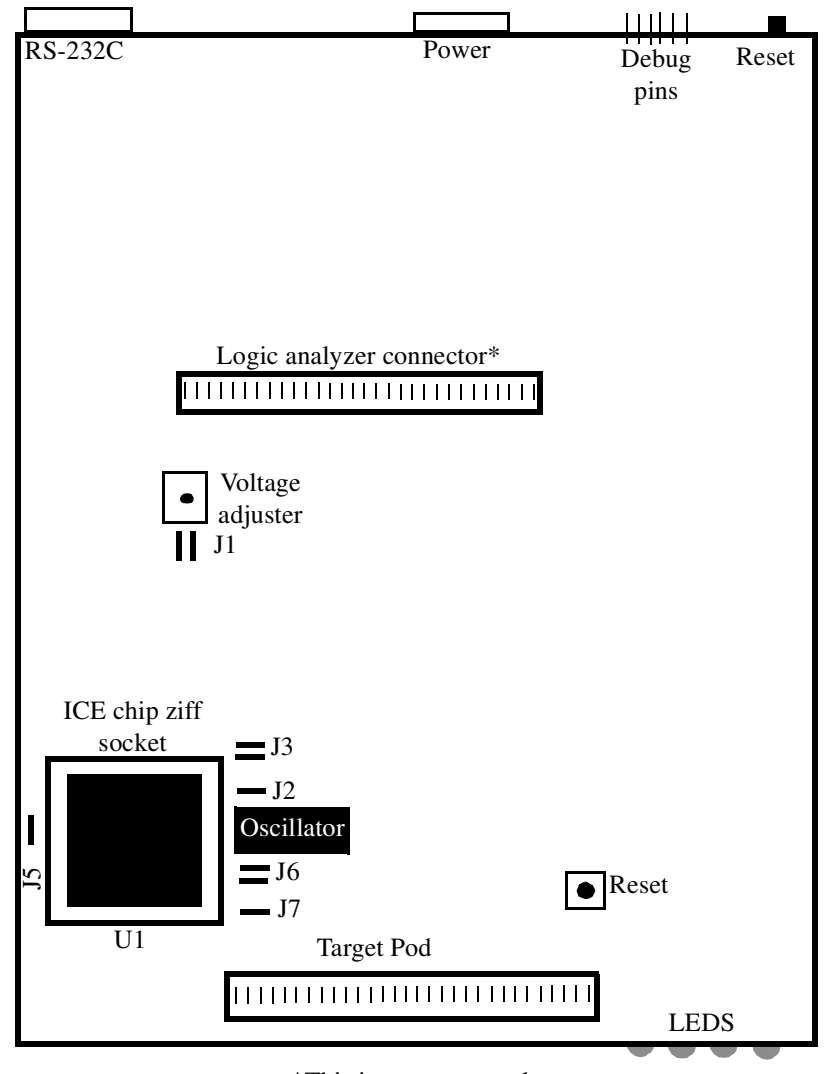

\*This is not supported.

#### Figure 2. Z86C36 ICEBOX External Top View

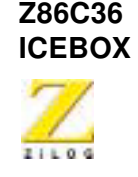

#### **Complete Installation Instructions**

The following procedures illustrate a complete step-by-step guide on installing the ICEBOX.

#### Set Power Jumper

The Z86C36 ICEBOXes allow the user to power the ICEBOXes and target from a variety of different sources. Before powering the ICEBOX the user should select the power configuration.

**Caution:** The procedures below must be followed exactly as described. Before beginning the procedures study Figure 3, which shows a schematic of the J1 power jumper. Failure to follow the procedures will result in total damage to the ICEBOX or target.

Choose from one of the following options when selecting the power source:

- Jumper pin 1 to pin 2 to power the ICE chip with the ICEBOX's adjustable regulator
- Jumper pin 3 to pin 4 to power target with the ICEBOX's adjustable regulator
- Jumper pin 1 to pin 2 and pin 3 to pin 4 to power both the ICE chip and target from the ICEBOX's adjustable regulator
- Jumper pin 2 to pin 4 to power the ICE chip from the target
- **Note:** When powering the target from the ICEBOX ensure that the target's power supply is disconnected.

>

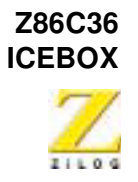

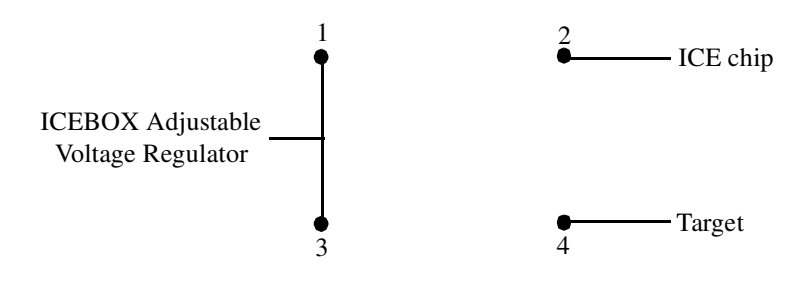

Figure 3. J1 Jumper Schematic

#### **Connect the Power Supply**

- 1. If the power supply allows voltage adjustment:
  - Turn the power supply on and adjust it to +5 V
  - Adjust the limiting adjustment, if present, to at least 2.5 A
- 2. Turn the supply off.
- Locate the power cable (red wire, black wire, and banana plugs on the other end). Plug in the black banana plug into the black jack on the power supply (labeled COM, GND, or with the ground symbol). Plug the red plug into the red jack on the power supply (labeled +, + V or +5 V).
- 4. Plug the white connector on the other end of the cable into the matching 4-pin connector on the back side of the ICEBOX. This connection is keyed to ensure against an improper connection.
- **Note:** The ZiLOG Power Supply Accessory Kit (ZPS05V00ZAC), which is sold separately, provides a fixed-5 V Universal Output Power Supply, accepts 110 V to 220 V AC input, and includes a power cable and an in-line jack cable.

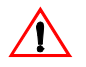

**Caution:** Always check the supply voltage before plugging in the power cord.